## Zoom の設定方法 (Windows PC)

zoom アプリケーションのダウンロードやインストールは、アカウント取得しなくても可能です。

## 【クライアントアプリのダウンロード】

**ダウンロードセンター**の URL(<u>https://zoom.us/download#client\_4meeting</u>)をクリックし「ミーテ ィング用 Zoom クライアント」の「**ダウンロード**」します。 ダウンロードされた**インストーラー「ZoomInstaller.exe**」を起動し、アプリをインストールします。

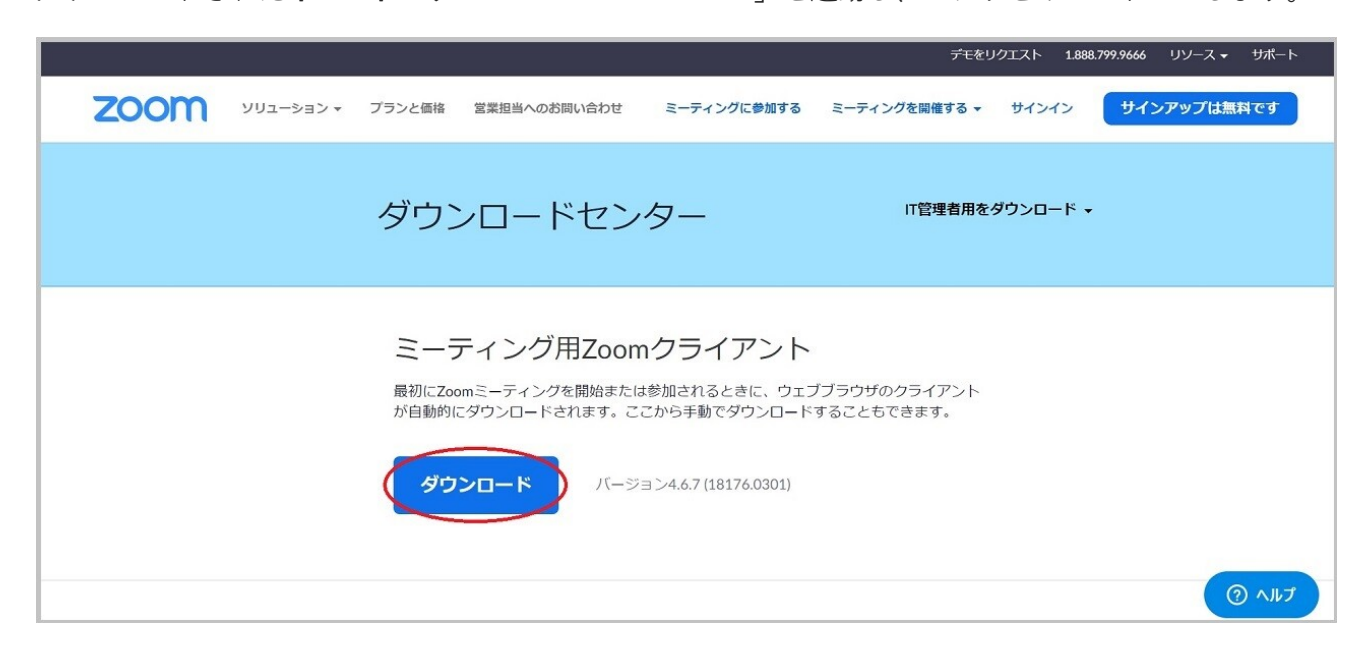

特にアカウント情報を入力する必要はなく、インストールは完了です

■当日参加する時

総会に参加する

NPO 法人地星社から事前に送られてくる接続 URL(例: https://zoom.us/j/xxxxxxx)をクリックします。

例)

Zoomミーティングに参加する <u>https://us04web.zoom.us/j/73653136179?pwd=bmtXSnNDdmtESXRkN2JEdTduK1MyUT09</u>

ミーティングID: 736 5313 6179 パスワード: 4V2PgQ

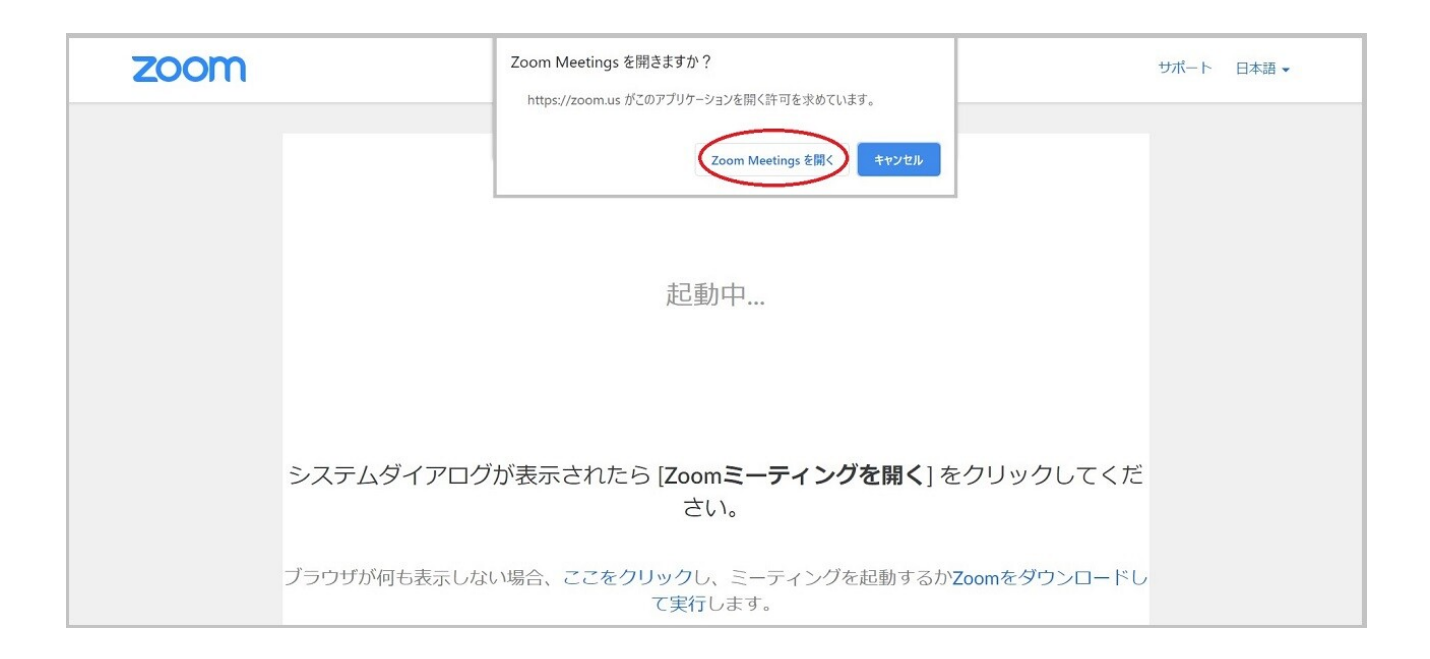

② 名前を入力する画面では、「名前@正会員または賛助会員」を入力してください。

| Ì                        |  |  |
|--------------------------|--|--|
|                          |  |  |
|                          |  |  |
| ○ 将来のミーティングのためにこの名前を記憶する |  |  |
|                          |  |  |
|                          |  |  |
|                          |  |  |

③ パスワードが設定されている場合は、指定されたパスワードを入力してください。

| zoom |               |                                                                         |                        | サポート 日本語 ▼ |
|------|---------------|-------------------------------------------------------------------------|------------------------|------------|
| 5    | ·ステムダイアログが表   | Zoom ×   ミーティングパスワードを入力して   ください   ・・・・・・・・・・・・・・・・・・・・・・・・・・・・・・・・・・・・ | をクリックしてくだ              |            |
|      |               | さい。                                                                     |                        |            |
| ブ    | ラウザが何も表示しない場合 | 合、ここをクリックし、ミーティングを起動する<br>て実行します。                                       | か <b>Zoom</b> をダウンロードし | لاماله ک   |

④ NPO 法人地星社から入室の許可をします。許可されるまで、この画面でお待ちください。

|                                                |   | - | ~  |
|------------------------------------------------|---|---|----|
| 200m 2-7122                                    | _ |   | L_ |
|                                                |   |   | F  |
|                                                |   |   |    |
|                                                |   |   |    |
|                                                |   |   |    |
|                                                |   |   |    |
|                                                |   |   |    |
|                                                |   |   |    |
|                                                |   |   |    |
|                                                |   |   |    |
|                                                |   |   |    |
|                                                |   |   |    |
|                                                |   |   |    |
|                                                |   |   |    |
|                                                |   |   |    |
|                                                |   |   |    |
|                                                |   |   |    |
|                                                |   |   |    |
|                                                |   |   |    |
| ミーティンクのホストは間もなくミーティンクへの参加を許可します、もうしはらくお待ちくたさい。 |   |   |    |
|                                                |   |   |    |
|                                                |   |   |    |
|                                                |   |   |    |
|                                                |   |   |    |
|                                                |   |   |    |
|                                                |   |   |    |
|                                                |   |   |    |
|                                                |   |   |    |
|                                                |   |   |    |
|                                                |   |   |    |
|                                                |   |   |    |
|                                                |   |   |    |
|                                                |   |   |    |
|                                                |   |   |    |
|                                                |   |   |    |
|                                                |   |   |    |
|                                                |   |   |    |
|                                                |   |   |    |
|                                                |   |   |    |
|                                                |   |   |    |
|                                                |   |   |    |
|                                                |   |   |    |
|                                                |   |   |    |
|                                                |   |   |    |
|                                                |   |   |    |
|                                                |   |   |    |
|                                                |   |   |    |
|                                                |   |   |    |
| コンピューターのオーディオをテスト                              |   |   |    |
|                                                |   |   |    |
|                                                |   |   |    |
| 1                                              |   |   |    |

## **⑤ ビデオ付きで参加**をクリックします。

|                                    | ~        |
|------------------------------------|----------|
|                                    | 8        |
|                                    |          |
|                                    |          |
|                                    |          |
|                                    |          |
|                                    |          |
| 방송 전화에서 영상 동네가 드는 것이 같았다.          |          |
| 16 명이 안정, 그는 [182.6] 2일            |          |
|                                    |          |
|                                    |          |
|                                    |          |
| ✓ ビデオミーティングに参加するときに常にビデオプレビューダイアロタ | グを表示します  |
|                                    |          |
|                                    |          |
|                                    | ビデオなしで参加 |

コンピューターでオーディオに参加をクリックします。

| ■ どのようにオーディオ会議に参加しますか?         | ×               |
|--------------------------------|-----------------|
| ご 電話で参加                        | 😐 コンピューターのオーディオ |
| <b>・</b><br>- サーで<br>コンピューター フ | オーディオに参加        |
| ミーティングへの参加時に、自動的にコンピュ          | ーターでオーディオに参加    |

## ⑦ 初期画面はこちらのような画面になります。

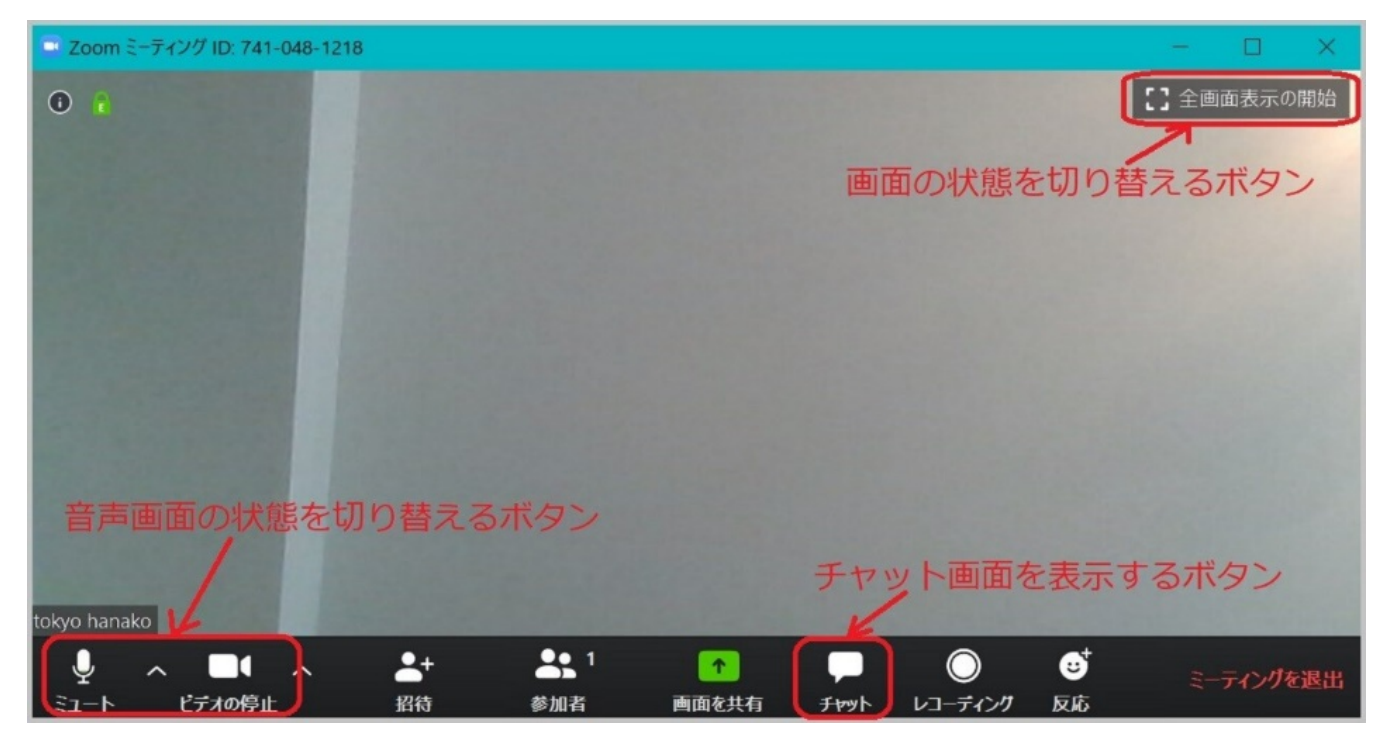

以上でオンラインでの総会に参加する準備ができました。 総会が始まるまでしばらくお待ちください。